## **H5P Dateien importieren**

Aufgrund des Umstiegs vom H5P-Plugin zu einer Variante die bereits in Moodle 4 selbst enthalten ist, können H5P-Dateien nicht mit einer Kurssicherung ins neues System umgezogen werden (diese würden dabei einfach verloren gehen). Haben Sie viele H5P Dateien (> 5) in Ihrem Kurs, melden Sie diesen gerne bei uns und wir ziehen den Kurs für Sie ins neue System um. Haben Sie nur einzelne H5P-Dateien, können diese manuell ins neue System eingespielt werden. Am besten kopieren Sie zuerst den Kurs ins neue System (Sicherung aus altem Moodle einspielen) und ergänzen die H5P-Dateien im Nachgang.

## Dateien im alten System speichern / herunterladen

Um H5P-Dateien einzeln ins neues System umzuziehen, müssen diese zuerst auf dem lokalen PC gespeichert werden und dann von dort aus ins neue Moodle 4 hochgeladen werden.

Um eine H5P-Datei zu speichern wechseln Sie in Ihren Kurs im alten System und öffnen die H5P-Datei dort.

Unterhalb der H5P-Datei im linken Eck finden Sie den Button Wiederverwenden. Wählen Sie Wiederverwenden und anschließend Download as an .h5p file. Die Datei wird jetzt auf Ihren Computer heruntergeladen.

| ■ THN eLearning                         | Support 👻 Weitere Links 💌                                                        | Q 🌲 🗭 David Dozent D 🔹 |  |  |  |  |  |  |  |
|-----------------------------------------|----------------------------------------------------------------------------------|------------------------|--|--|--|--|--|--|--|
| Test: H5P mit<br>Voraussetzung          | Test: H5P mit Voraussetzung                                                      |                        |  |  |  |  |  |  |  |
| Teilnehmer/innen                        | Startseite / Meine Kurse / Test: H5P mit Voraussetzung / H5P / Multiple Choice 1 |                        |  |  |  |  |  |  |  |
| Badges                                  |                                                                                  |                        |  |  |  |  |  |  |  |
| ☑ Kompetenzen                           | Multiple Choice 1                                                                | ¢ -                    |  |  |  |  |  |  |  |
| I Bewertungen                           | Frage 1 in MC / H5P                                                              |                        |  |  |  |  |  |  |  |
| Kurseinstellungen<br>bearbeiten         | O Blau                                                                           |                        |  |  |  |  |  |  |  |
| • • • • • • • • • • • • • • • • • • • • | O Grün                                                                           |                        |  |  |  |  |  |  |  |
| einschreiben                            | O Rot (richtig)                                                                  |                        |  |  |  |  |  |  |  |
| Einschreibemethoden                     | <ul> <li>Überprüfen</li> </ul>                                                   |                        |  |  |  |  |  |  |  |
| Kurs-Administration                     | C Wiederverwenden                                                                | H-9                    |  |  |  |  |  |  |  |
| # Startseite                            |                                                                                  |                        |  |  |  |  |  |  |  |
| B Dashboard                             | - Kurshachrichten Direkt zu:                                                     |                        |  |  |  |  |  |  |  |

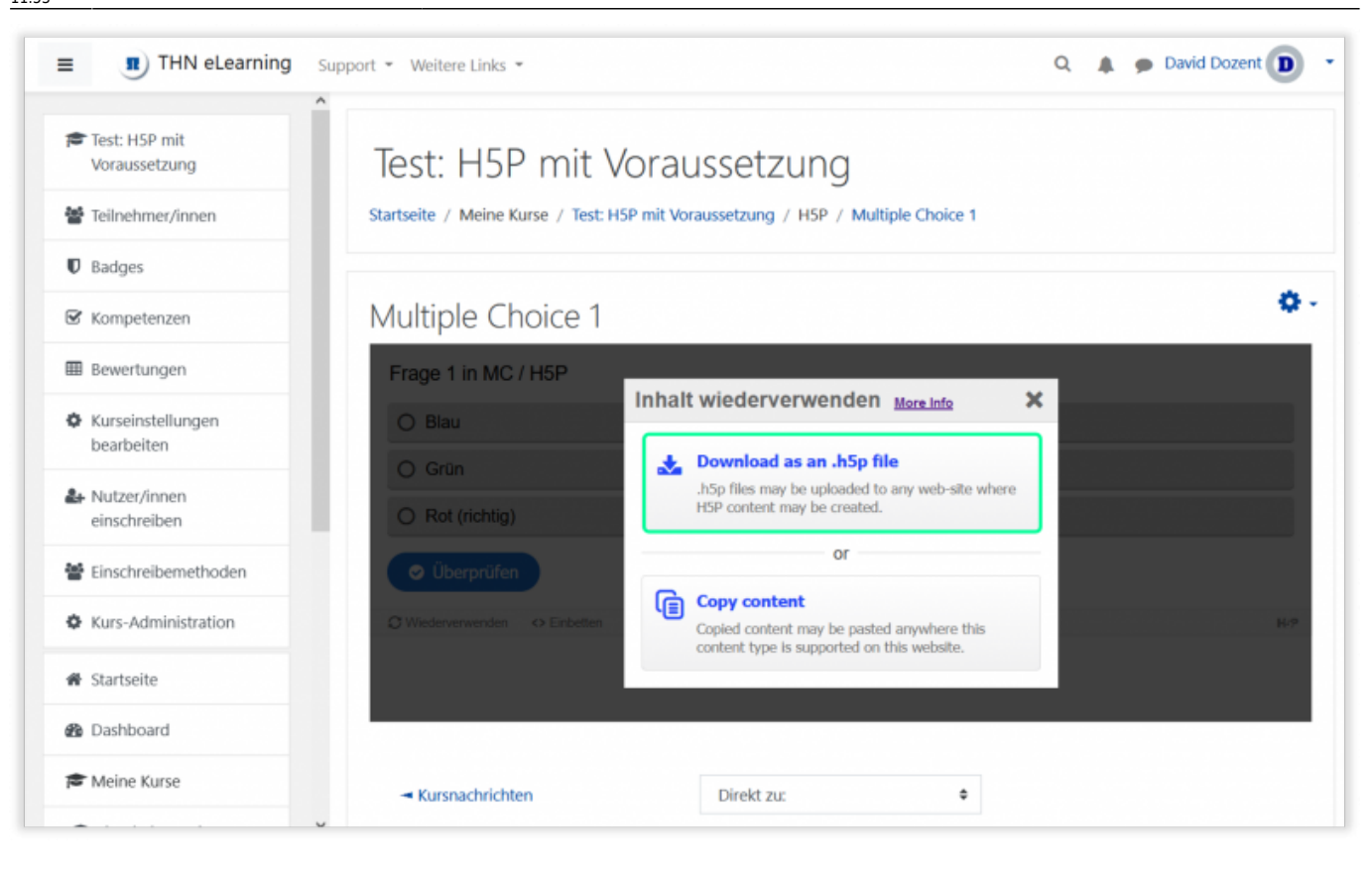

Fehlt die Auswahl Download as an .h5p file, gehen Sie zuerst oberhalb der H5P-Datei auf das Zahnrad und auf Einstellungen bearbeiten. In den Anzeigeeinstellungen setzen Sie den Haken bei Taste Herunterladen. Gehen Sie dann auf Speichern und anzeigen.

| Test: H5P mit<br>Voraussetzung  | <ul> <li>Anzeigeeinstellungen</li> <li>Aktionsleiste und Rahmen anzeigen</li> </ul> |
|---------------------------------|-------------------------------------------------------------------------------------|
| Teilnehmer/innen                | Z Taste Herunterladen                                                               |
| D Badges                        | Taste Einbetten                                                                     |
| 🗹 Kompetenzen                   | Taste Copyright                                                                     |
| I Bewertungen                   | Bewertung                                                                           |
| Kurseinstellungen<br>bearbeiten | <ul> <li>Weitere Einstellungen</li> </ul>                                           |
| H Nutzer/innen<br>einschreiben  | Voraussetzungen                                                                     |
| Einschreibemethoden             | Aktivitätsabschluss                                                                 |
| Kurs-Administration             | ▶ Tags                                                                              |
| 🕷 Startseite                    | Kompetenzen                                                                         |
| B Dashboard                     | Speichern und zum Kurs Speichern und anzeigen Abbrechen                             |
|                                 |                                                                                     |

## Dateien in Moodle 4 hochladen

2025/08/23 16:54

Wechseln Sie jetzt in Moodle 4 und dort in Ihren Kurs.

Schalten Sie den Bearbeiten-Modus in Moodle 4 ein und suchen den Abschnitt im Kurs in den Sie die H5P-Datei einfügen möchten. Klicken Sie auf Aktivität oder Material anlegen und wählen Sie H5P aus.

| H5P B       | Beispiel                |              |         |             |          |        |  |                 |     |
|-------------|-------------------------|--------------|---------|-------------|----------|--------|--|-----------------|-----|
| Kurs E      | instellungen            | Teilnehme    | r/innen | Bewertungen | Berichte | Mehr 🖌 |  |                 |     |
| ✓ Allg      | emeines                 | /            |         |             |          |        |  | Alles einklappe | n I |
|             | FORUM<br>Kursnachrichte | n 🖋          |         |             |          |        |  |                 | 1   |
| + Ak        | tivität oder Mat        | erial anlege | n       |             |          |        |  |                 |     |
| Thema hinzu | ufügen                  |              |         |             |          |        |  |                 |     |

Im Formular geben Sie dieser Aktivität einen Namen und ziehen anschließend die zuvor heruntergeladene H5P-Datei per Drag and Drop in das vorgegebene Feld unter Paketdatei. Wählen

Sie anschließend Speichern und anzeigen.

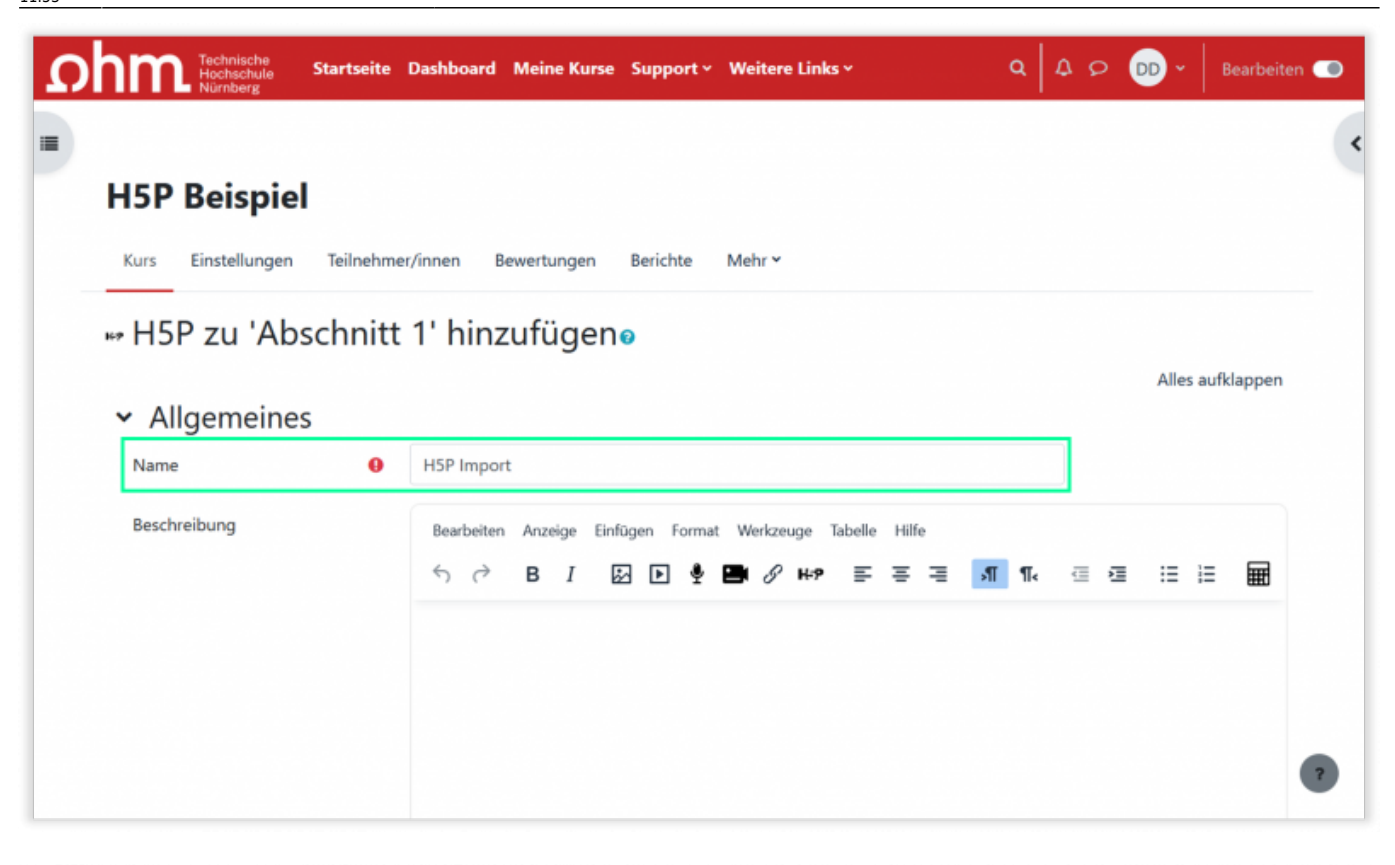

| Ωİ | Technische<br>Hochschule<br>Nürnberg | Startseite | Dashboard                                                                  | Meine Kurse                                    | Support ~      | Weitere Links Y                                | ٩                 | 40         |               | Bearbeiter | n 💶 |
|----|--------------------------------------|------------|----------------------------------------------------------------------------|------------------------------------------------|----------------|------------------------------------------------|-------------------|------------|---------------|------------|-----|
| =  |                                      |            | Beschreib                                                                  | ung im Kurs zei                                | igen 👔         |                                                |                   |            |               |            |     |
|    | Paketdatei                           | 00         | Dateier     Dateier     multiple-ch Akzeptierte I Archiv (H5P) Verwenden 5 | no<br>Dateitypen:<br>.h5p<br>Sie den Inhaltssp | peicher (öffne | Maximale Größe für D<br>tin neuem Fenster) zur | ateien: 250 MB, m | aximale Ar | nzahl von Ant | hängen: 1  |     |
|    | > H5P-Option                         | nen        |                                                                            |                                                |                |                                                |                   |            |               |            |     |
|    | > Bewertung                          |            |                                                                            |                                                |                |                                                |                   |            |               |            |     |
|    | <ul> <li>Versuchsop</li> </ul>       | tionen     |                                                                            |                                                |                |                                                |                   |            |               |            | •   |
|    | > Weitere Ein                        | stellung   | jen                                                                        |                                                |                |                                                |                   |            |               |            | ?   |

Die Datei ist jetzt auch im Inhaltsspeicher des Kurses enthalten und kann an jeder beliebigen Stelle Ihrer Kurse hinzugefügt werden

From: https://leko.service.th-nuernberg.de/wiki-digitale-lehre/ - Wiki Digitale Lehre

Permanent link: https://leko.service.th-nuernberg.de/wiki-digitale-lehre/doku.php?id=moodle4:vorbereitung:h5p-dateien-importieren&rev=168051563

Last update: 2023/04/03 11:53

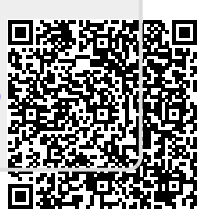